## Changing a Payment Method to Automatic Direct Debit

| ① Move on to each procedure                                                                                                    | ② Change payment methods                                                                                                    | 3 Select new payment method                                                                                                    |
|----------------------------------------------------------------------------------------------------|----------------------------------------------------------------------------------------------------|----------------------------------------------------------------------------------------------------|
| Open "ruum" and tap [各種<br>手続き (Various Procedures)]<br>on "My Room".                                                                                                    | Tap [支払い情報変更 (Change<br>Payment Method)].<br><sup>各種手続き</sup>                                                                                                    | Tap [選択してください (Select)]→ Tap<br>[口座振替に変更 (Change to<br>Automatic Direct Debit)].<br>お支払い状況                                                                                                    |
|                                                                                                    | 大北い時紀恋雨                                                                                                    | 建物名称・号室支払い項目                                                                                                    |
| My Room<br>① コンフO-OΞO茶O101<br>会員種別:本会員<br>②<br>公<br>計部屋に関する<br>同い合わせ<br>別田期細<br>○<br>全種手続き<br>全まいの情報・<br>連絡先                                                                                                    | 支払い情報変更       ●       ●       ●       ●       ●       ●       ●       ●       ●       ●       ●       ●       ●       ●       ●       ●       ●       ●       ●       ●       ●       ●       ●       ●       ●       ●       ●       ●       ●       ●       ●       ●       ●       ●       ●       ●       ●       ●       ●       ●       ●       ●       ●       ●       ●       ●       ●       ●       ●       ●       ●       ●       ●       ●       ●       ●       ●       ●       ●       ●       ●       ●       ●       ●       ●       ●       ●       ●       ●       ●       ●       ●       ●       ●       ●       ●       ●       ●       ●       ●       ●       ●       ●       ●       ●       ●       ●       ●       ●       ●       ●       ●       ●       ●       ●       ●       ●       ●       ●       ●       ●       ●       ●       ●       ●       ●       ●       ●       ●       ●       ●       ●       ●       ●       ●       ●       ●       ● | 建物名称・号室 支払い項目<br>コンフ〇一〇三〇茶〇 家賃<br>101<br>選択してください 〜<br>選択してください 〜<br>選択してください 〜<br>国内になるのです<br>「回座振替に変更                                                                                                    |
|                                                                                                    |                                                                                                    |                                                                                                    |
| ※Please select「口座振替の<br>口座変更(Change bank<br>account)」 to change your<br>bank account information お支払い状況          建物名称・号室       支払い項目         コンフローの三〇茶〇       家賃         101       選択してください         選択してください       ~         現択してください       ~         現択してください       ~         フンフの一の三の茶の       家賃         101       ごろの一の三の茶の | <ul> <li>④ Confirm payment method</li> <li>Confirm selected info by tapping 「変更する (Change)」.</li> <li>お支払い状況</li> <li>建物名称・号室 支払い項目</li> <li>□ンフローロ三〇茶〇 家賃</li> <li>□□座振替に変更 ∨</li> <li>変更する</li> </ul>                                                                                                    | ⑤ Bank account holder's name<br>Input account holder's name.<br>あ申し込み内容<br>建物名称・号室 支払項目<br>コンフローの三の茶101 家賃<br>□座名義人(全角カナ) ②須<br>*Enter the same name as you<br>registered with the bank<br>account. Alphabets are accepted.<br>*Enter the name with a space<br>in-between.                 |
| <b>6</b> Please agree with the terms and                                                                                                    | conditions to                                                                                                    | 注意事項                                                                                                    |
| Scroll down to the end of the "Ter<br>you agree. Afterall, tap [次に進む (F<br>[次に進む (Proceed to next)] t<br>external site to register your<br>information.<br>Daito Kentaku Customer Sup<br>able to assist you in the furth<br>involves personal information<br>For those who need assistan<br>please get help of your close      | ms & Conditions" and tick the box in<br>Proceed to Next)].<br>cakes you to an<br>further bank<br>oport Center is not<br>her procedures as it<br>n.<br>ce in Japanese,<br>ones who can read                                                                                                    | <ul> <li>通移先の金銭機関サイルの画面を閉じた場合や、途中で手続きを<br/>中止した場合は、口室振着の赤申込みは完ていてしません。</li> <li>高かせなら風、山室・</li> <li>サービスは、推奨環境以外では一部ご利用いただけない場合</li> </ul> 7月期45 1. 一般金ロ蜜振着教室=(ゆうちょ銀行は除か) 4. 私が支払うべき料金額について貸行に請求者が送付されたとき<br>には、私に適加することなく、請求書に記載されたとき問いた場合には、請求書に記載された日をもって処理されてもきしつ) 7 上記の内容に同意頂けますか? 戻る |
|                                                                                                    |                                                                                                    | 次に進む                                                                                                    |

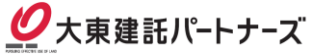